## Ingresar a www.wsis.org/prizes

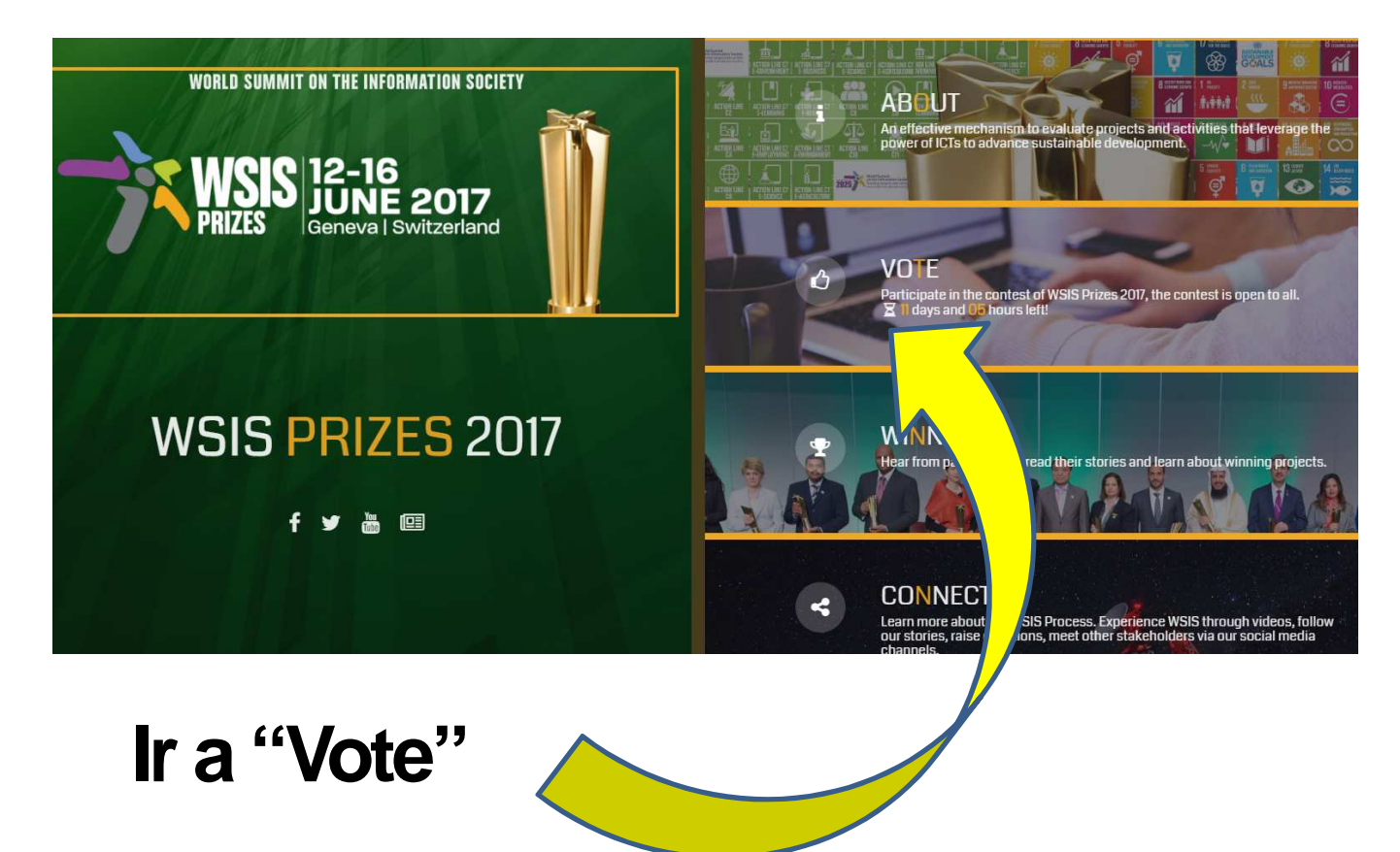

## **Después:**

### **VOTING PHASE**

#### Phase III: Voting phase-30 March - 30 April 2017

Phase III provides an online mechanism for all WSIS stakeholders to participate in the contest of WSIS Prizes 2017. The list of nominated projects is available here. The WSIS multi-stakeholder community is invited to participate and cast its vote for one project in each of 18 categories. To begin voting, click the button below.

The deadline for completing votes is 30 April 2017 (23:00 Geneva time). on the appreciation/voting for project descriptions by WSIS stakeholders should be strictly respected. e most voted projects will be selected based WSIS online network. The rules for voting

Х

Ingresar en "Vote"

| 1) Creaciór                                                                                                   | n del usuario                                                                                                    |
|----------------------------------------------------------------------------------------------------|----------------------------------------------------------------------------------------------------|
| Ir a "Click here"                                                                                             |                                                                                                    |
| Disease log in to submit a pro<br>Click here thregister if you don't have an account<br>Username or email     | Diject<br>nt Create a new account.<br>Click here to login if you already have an account<br>User name<br>Password<br>Confirm password<br>Email |
| Log in<br>Forgot password?                                                                                    | Ingresar los datos y                                                                                                    |
| lr a su correo a<br>confirmar la cuenta<br>(puede ir a su span                                                | ) dar clic en Register                                                                                                    |
| <b>Registration confirmed</b><br>Your account has been confirmed. You can login now to s                      | ubmit your project.                                                                                                    |
| Please log in to submit a project<br>Click here to register if you don't have an account<br>Username or email | y volver al log in para<br>ingresar con los datos<br>de la cuenta creada                                                                       |
| Password                                                                                                    |                                                                                                    |
| Log in<br>Forgot password?                                                                                    |                                                                                                    |

## 2) Votación

 WSIS PRIZES 2017 - VOTING

 1
 2
 3
 4
 5
 6
 7
 8
 9
 10
 11
 12
 13
 14
 15
 16
 17
 18

 CATEGORY 1

Clic al

botón

# Aquí hay que entrar a cada categoría, votar y confirmar.

# Para votar, hay que hacer clic en el N°del proyecto:

#### Agenda Uruguay Digital - Developing the national e-strategy

Uruguay Digital" brings together the efforts of the public and private sectors, academia and organised civil society, and is set as country commitment. This has been an ongoing and evolving process, reflected in the four generations of the digital agenda. The significant effect of these actions has contributed to closing digital gaps and democratising services, turning digital development into a hallmark of Uruguay nationally and internationally. The process developed for the 2020 Agenda, integrates the different priority initiatives to advance in the country's digital transformation in an inclusive and sustainable manner, through the smart use of technologies.

Project information

## Y automáticamente nos lleva a la siguiente categoría:

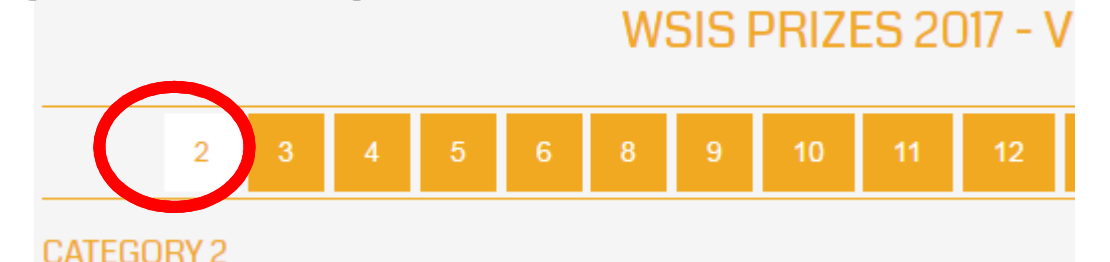

Repetir estos pasos con cada categoría, según la lista a continuación :

### Nominados uruguayos para votar:

| Categoría | Proyecto                                                                                 |
|-----------|------------------------------------------------------------------------------------------|
|           | Agenda Uruguay Digital - Developing the national e-strategy                              |
| 1         | Vote for this Project (1488382136)                                                       |
| 2         | Escoger una                                                                              |
| 3         | Escoger una                                                                              |
| 4         | Escoger una                                                                              |
| 5         | Escoger una                                                                              |
| 6         | Escoger una                                                                              |
| 7         | Online Formalities Program: a State that is close to its people, open 24/7 - URUGUAY     |
|           | Vote for this Project (1488391136)                                                       |
| 8         | Escoger una                                                                              |
| 9         | Escoger una                                                                              |
| 10        | Oncology Electronic Health Record (HCEO) - URUGUAY<br>Vote for this Project (1488389935) |
| 12        | Escoger una                                                                              |
| 13        | Escoger una                                                                              |
| 14        | Escoger una                                                                              |
| 15        | Escoger una                                                                              |
| 16        | Escoger una                                                                              |
| 17        | Escoger una                                                                              |
| 18        | Escoger una                                                                              |

## Después de votar en las 18 categorías, la página confirma que los votos fueron válidos:

### WSIS PRIZES 2017 - VOTING COMPLETE

Thank you for participating in WSIS Prizes 2017.

Your votes have been successfully submitted. You have voted in all 18 categories. The winners will be contacted shortly after voting period, and announced during WSIS Forum 2017.

### ¡Gracias por tu voto!